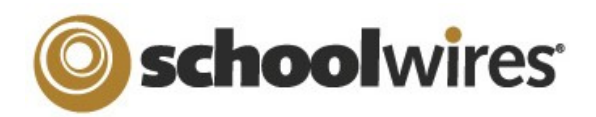

# Photo Gallery Help Card

## Overview

- 1. Create a slideshow with custom images.
- 2. Choose a fade style between images.
- 3. Insert an audio clip to play with the slide-show.

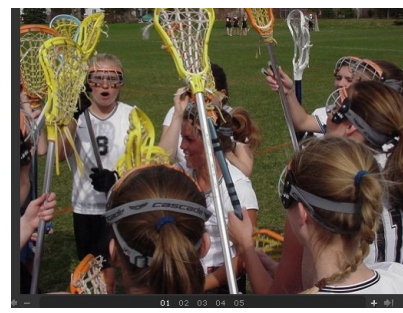

Fade Styles: (display in slideshow format)

- Cross: Photos transition into one another
- Complete: One photo will transition to black prior to the next photo displaying
- Lens: Photos transition as lens shutters
- Photo Flash: Photos transition after a flash
- Wipe Top: Photos transition from the bottom
- Wipe Right: Photos transition from the left
- Wipe Bottom: Photos transition from the top
- Wipe Left: Photos transition from the right

# How to create a new Photo Gallery

- 1. Access Photo Galleries under the *Tools* drop-down menu in Site Manager.
- 2. Click on the New Photo Gallery button.
- 3. Name the Photo Gallery.
- 4. Type in a short description of the **Photo Gallery** for future reference.
- 5. Choose how long you want the photo to show until it fades to another.
- 6. Select a fade style from the drop-down list.
- 7. Set the Photo Gallery width.\*
- 8. If you choose to have a sound file associated with the **Photo Gallery**, browse for one here.
- 9. Click on the Save button.

| Tools Help                                                               | New Photo Gallery                                                    |
|--------------------------------------------------------------------------|----------------------------------------------------------------------|
| Files & Folders                                                          | Manage Photo Galleries<br>Existing Photo Galleries are listed below. |
| 🕗 Forms & Surveys                                                        | Title                                                                |
| 🔏 Directories & Lists (MiniBase)                                         | Soccer                                                               |
| Photo Galleries                                                          | New Photogallery<br>New Practice Gallery                             |
|                                                                          |                                                                      |
|                                                                          |                                                                      |
| New Photo Gallery<br>Enter the information for this Photo Gallery below. |                                                                      |
|                                                                          |                                                                      |

| allery Name: *                                                              |
|-----------------------------------------------------------------------------|
| allery Description:                                                         |
| hoto Delay (seconds):                                                       |
|                                                                             |
| ade Style:                                                                  |
| None -                                                                      |
| allery Width:                                                               |
| 00 Pixels                                                                   |
| u may only set the width on a new photo gallery. You cannot edit the width. |
| Background Sound File or URL: 🚱                                             |
| Browse                                                                      |
| Save Cancel                                                                 |

### TIPS

- Create a new Photo Gallery in the site, subsite, or section where you plan to insert the Photo Gallery.
- \* Once you set the **Photo Gallery** width, you cannot change it. The only way to change a gallery width once you save it is to delete the gallery and recreate it.
- Be sure to click the "Publish Gallery" button after you make changes to your gallery so that the changes are seen.
- If you have access to it, you may also insert the tag for the Photo Gallery into a page anywhere on the site.

# **School**wires<sup>®</sup>

# Photo Gallery Help Card

Sort Photos

# How to add Photos to the Photo Gallery:

New Photo Gallery

- 1. In the same screen where you created the new **Photo Gallery**, select the *Photos* button to the right of the gallery to which you wish to add photos.
- 2. Choose to either upload individual photos (up to five at a time) by selecting the *Upload Photos* button or upload several photos at once by choosing the *Batch Upload Photos* button.

#### NOTES:

- If photos need to be altered (brightness, contrast, sharpness, color) in any way, click on the *Adjust* button next to the photo.
- To rename the photo or add a description, click the *Edit* button next to the photo.
- 3. You may sort the images if you would like to put them in a certain order, by clicking on the *Sort* button (then click and drag on the photo).
- 4. Lastly, be sure to publish the Photo Gallery by clicking on the *Publish Gallery* button.
  - You MUST click *Publish Gallery* every time you make changes to the gallery, otherwise the changes will not be
- Manage Photo Galleries Existing Photo Galleries are listed below Title Description Last Published Pet Photogaller 5/27/2009 9:23:11 PM Photos Upload Photos... Batch Upload Photos... Publish Gallery Sort Photos Sort Photos Click and Sort Photos for the 'Lacrosse' Gallery below. Drag on the photos to sort.
- Upload Photos... Batch Upload Photos... Publish Galler

## How to insert a Photo Gallery into a page:

- 1. Navigate to the page where you would like to insert the Photo Gallery. This should be a Flex Page or an Overview Page.
- 2. Click on the Insert Photo Gallery icon:
- 3. Select the desired Photo Gallery from the drop-down list and insert the Photo Gallery.
- 4. Alternatively, if you have the tag for the Photo Gallery, you may copy and paste it onto the page.

| New Photo Gallery                                                    |             |                      |                       |   |
|----------------------------------------------------------------------|-------------|----------------------|-----------------------|---|
| Manage Photo Galleries<br>Existing Photo Galleries are listed below. |             |                      |                       |   |
| Title                                                                | Description | Last Published       |                       |   |
| Pet Photogallery                                                     |             | 5/27/2009 9:23:11 PM | Photos Edi Tag Delete | • |